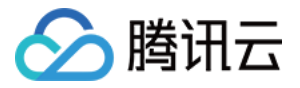

# 建站主机 快速入门 产品文档

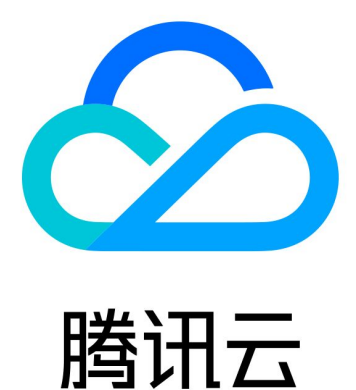

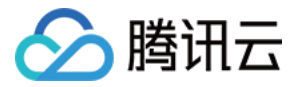

【版权声明】

©2013-2018 腾讯云版权所有

本文档著作权归腾讯云单独所有,未经腾讯云事先书面许可,任何主体不得以任何形式复制、修改、抄袭、传播全部或部分本文档内容。

【商标声明】

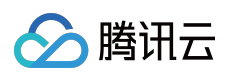

及其它腾讯云服务相关的商标均为腾讯云计算(北京)有限责任公司及其关联公司所有。本文档涉及的第三方主体的商标,依法由权利人所有。

【服务声明】

本文档意在向客户介绍腾讯云全部或部分产品、服务的当时的整体概况,部分产品、服务的内容可能有所调整。您 所购买的腾讯云产品、服务的种类、服务标准等应由您与腾讯云之间的商业合同约定,除非双方另有约定,否则, 腾讯云对本文档内容不做任何明示或模式的承诺或保证。

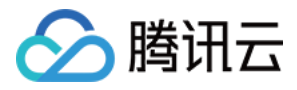

# 文档目录

# 快速入门

如何上传网页 Linux 建站如何搭建 Discuz 论坛 Linux 建站如何搭建WordPress博客

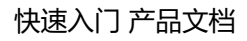

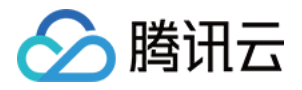

# 快速入门 如何上传网页

最近更新时间:2018-04-04 17:18:29

完成网站代码后,需要上传至建站主机发布。

#### 1. 获取FTP信息

进入主机的管理页面,获取 FTP 地址、用户名和密码; 初始密码在主机开通时已通过邮件告知,也可以在控制台进行重置修改。

| < Ih-jç                                  |                                                                                                    |
|------------------------------------------|----------------------------------------------------------------------------------------------------|
| 概览                                       | 应用管理                                                                                                    |
| 网站管理 ^<br><u> 成用管理</u><br>域名管理<br>运维管理 > | FTP信息     MYSQL数据库信息       FTP地址 7 32.mylightsite.com 連接描面 ピ     MYSQL地址 localhost 連接描面 ピ       用户名 webuser 匠     用户名 webuser 匠       密码 ******* 重置瓷码     密码 ******* 密码重量 |
|                                          | PHP信息         NGi/X         Nginx信息           版本号 5.6.30         版本号 1.10.2                                                                                               |

# 2. 上传代码

通过FTP协议上传代码,下面以windows本地文件浏览器为例说明:

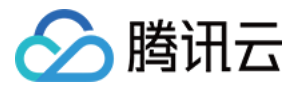

#### 本地文件浏览器输入 FTP 地址并前往。

| -                                                                                                    | -                  |                                   |        |                                    | m          |             | x |
|----------------------------------------------------------------------------------------------------|--------------------|-----------------------------------|--------|------------------------------------|------------|-------------|---|
| 💽 💽 🖓 🌉 ftp://7                                                                                                    | 17.mylightsite.co  | om/                               |        | <del>•</del> <del>•</del>          | 搜索 计算机     |             | ٩ |
| 组织 ▼ 系统属性                                                                                                    | 卸载或更改程序            | 映射网络驱动器                           | 打开控制面板 |                                    |            | = -<br>N= - | 0 |
| ☆ 收藏夹 ↓ 下载 ■ 桌面 1 金近访问的位置                                                                                                    | ▲ 硬盘 (2)<br>Syster | n <b>(C:)</b><br>iB 可用 , 共 119 GB | ▲      | <b>地磁盘 (D:)</b><br>07 GB 可用 , 共 1: | ]<br>19 GB |             |   |
| □ □ <th></th> <th></th> <th></th> <th></th> <th></th> <th></th> <th></th> |                    |                                   |        |                                    |            |             |   |
| <ul> <li>□ 文档</li> <li>□ 〕 迅雷下载</li> <li>□ 〕 音乐</li> </ul>                                                                                                    |                    |                                   |        |                                    |            |             |   |
| i 计算机<br>급 System (C:)<br>급 本地磁盘 (D:)                                                                                                    |                    |                                   |        |                                    |            |             |   |
| 🗣 网络                                                                                                    |                    |                                   |        |                                    |            |             |   |

## 登录服务器,需要输入用户名和密码。

| 登录身份 |                         | ×                                   |
|------|-------------------------|-------------------------------------|
| 9    | 服务器不允许匿名登               | 录,或者不接受该电子邮件地址。                     |
|      | FTP 服务器:                | ί ζ.mylightsite.com                 |
|      | 用户名(0):                 | ▼                                   |
|      | 密码(P):                  |                                     |
|      | 登录后,可以将这                | 个服务器添加到您的收藏夹,以便轻易返回。                |
|      | FTP 将数据发送到<br>的安全,请使用 ₩ | 服务器之前不加密或编码密码或数据。要保护密码和数据<br>ebDAV。 |
|      | 🔲 匿名登录 (A)              | □ 保存密码 (S)                          |
|      |                         | 登录 (L)                              |

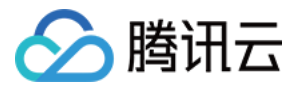

登录完成,将网站代码复制粘贴到服务器的FTP目录下。

|                                                                                                 |                              |                 | x |
|-------------------------------------------------------------------------------------------------|------------------------------|-----------------|---|
| 🕞 🕤 🗢 🟆 🕨 Internet                                                                              | t 🕨 7 Lmylightsite.com 🕨 🥣 🐓 |                 | ٩ |
| 组织 ▼                                                                                            |                              | <u> </u> =    ▼ | 0 |
| ★ 收藏夹 ↓ 下载 ■ 桌面 20 最近访问的位置                                                                      | www.root<br>文件夹              |                 |   |
| <ul> <li>□ 库</li> <li>● 视频</li> <li>● 图片</li> <li>● 文档</li> <li>● 迅雷下载</li> <li>● 音乐</li> </ul> |                              |                 |   |
| i 计算机                                                                                           |                              |                 |   |
| 1 个对象                                                                                           |                              |                 |   |

# 3. 访问站点

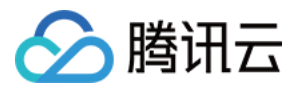

## 确保网站状态是运行中,可以直接访问站点首页。

|      | 总览 | 云产品▼ 常用脈         | 贫务  |                                  | English 备案            | │                 | I# -   @   E <sup>1</sup>   O |
|------|----|------------------|-----|----------------------------------|-----------------------|-------------------|-------------------------------|
| 轻主机  | «  | 主机列表             |     |                                  |                       |                   |                               |
|      |    | 购买新主机            |     |                                  |                       |                   |                               |
| 主机列表 |    | ID/网站名称          | 状态  | 主机类型                             | 域名                    | 有效期               | 操作                            |
|      |    | lh-jc nl<br>我的博客 | 运行中 | Linux 建站(基础版 )<br>1核1GB , 40G空间  | 7. 32.mylightsite.com | 2017-10-14<br>剩4天 | 首页 暫停 续费                      |
|      |    | lh-vho           | 运行中 | WordPress 建站(基础版)<br>1核1GB,40G空间 | 7 .mylightsite.com    | 2017-10-25        | 首页 网站后台 暂停 续费                 |
|      |    |                  |     |                                  |                       |                   |                               |
|      |    |                  |     |                                  |                       |                   |                               |
|      |    |                  |     |                                  |                       |                   |                               |
|      |    |                  |     |                                  |                       |                   |                               |
|      |    |                  |     |                                  |                       |                   |                               |
|      |    | 共2项              |     |                                  |                       | 每页显示行 <b>20</b> 1 | ▼ K < 1/1 ▼ > >               |
|      |    |                  |     |                                  |                       |                   |                               |
|      |    |                  |     |                                  |                       |                   |                               |

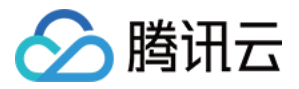

# Linux 建站如何搭建 Discuz 论坛

最近更新时间:2018-08-20 14:50:33

下文介绍如何基于建站主机快速搭建 Discuz! 站点。

## 1. 获取 FTP 信息

点击主机 ID 进入主机管理页面,可获取 FTP 和 MySQL 地址、用户名,用户可在此处重置密码。

| 概范           | 应用管理 | 里                                                               |       |                                         |   |
|--------------|------|-----------------------------------------------------------------|-------|-----------------------------------------|---|
| 网站管理<br>应用管理 | FT   | PFTP 信息<br>FTP 指题<br>FTP 指数 7 32 mylightsite.com 连段前面 区         | Mysqu | MYSQL 数据库信息<br>MYSQL的社 localhost 法按测度 凶 |   |
| 运维管理         | ~    | 用户名 webuser <b>在</b><br>密码 ···································· |       | 用户名 webuser <b>行</b><br>密码              |   |
|              | Ph   | PHP 值息                                                          | NGINX | Nginx 值息                                | 1 |

## 2. 下载 Discuz! 安装包

前往 Discuz! 官网 下载最新版本的 Discuz! 安装包。

#### 3. 上传安装包

通过 FTP 工具上传网站程序,具体可以参考 FTP 工具使用说明。 只需要把upload目录下所有的文件和目录上传到wwwroot目录下,安装包其他的文件和目录不需要上传。

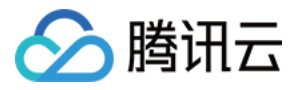

| <b>F</b>   |                        | - Fil                                 | eZilla              |          |                          |                   |        |             |               | _ [       | ] × |
|------------|------------------------|---------------------------------------|---------------------|----------|--------------------------|-------------------|--------|-------------|---------------|-----------|-----|
| 文件         | (F) 编辑                 | (13) 查看(V) 传输(T) 服务器(S) ‡             | 9签(B) 帮助(H) 有新牌     | 反本了! (M) |                          |                   |        |             |               |           |     |
| 1          | -   7                  | E 😤 🚅 💥 🏁 🙀 👘 🗉                       | R 😚 🙃               |          |                          |                   |        |             |               |           |     |
| 主机         | ι(н).,                 | 用户名(U)                                | 密码(\`               |          | 端口(P):                   |                   | (Q) 🔻  |             |               |           |     |
| 响应:        | 227 Ente               | ring Passive Mr                       | 3).                 |          |                          |                   |        |             |               |           |     |
| 命令:        | LIST                   |                                       |                     |          |                          |                   |        |             |               |           |     |
| 响应:        | 150 Here               | comes the directory listing.          |                     |          |                          |                   |        |             |               |           |     |
| 响应:        | 226 Direc              | tory send OK.                         |                     |          |                          |                   |        |             |               |           |     |
| 状态:        | 列出目录即                  | 成功                                    |                     |          |                          |                   |        |             |               |           | -   |
| 本地         | 站点: C:\(               | Users\Administrator\Desktop\Discuz_X3 | 3.2_SC_UTF8\upload\ | •        | 远程站点:                    | /www.root         |        |             |               |           | -   |
|            |                        | 🖻 🌗 Discuz_X3.2_SC_UTF8               |                     | <b>_</b> | ⊡]] /                    |                   |        |             |               |           |     |
| L          |                        | readme_                               |                     |          |                          | rwwlog            |        |             |               |           |     |
| L          |                        | + upload                              |                     |          | E                        | www.root          |        |             |               |           |     |
| I          |                        |                                       |                     | -        |                          | 2 api             |        |             |               |           | -   |
| ,<br>रिन्म | · <del>/ /</del>       | · +                                   | 長近修巧                |          | ,<br>一 <del>立</del> 件友 — | archiver<br>→供土山。 | 立在来主   | 早近修巧        | 1 +11 (28     | 655老/49   |     |
|            | - <b>H</b>             |                                       | BX /LINE /X         |          |                          |                   |        |             | <u>  1XPR</u> |           |     |
| 1 🚺 a      | Di                     | 文件夹                                   | 2018/6/12 11:13:22  |          | userap.                  | 1.682             | PHP 文件 | 2018/6/12 1 | -rw-rr        | 1000 1000 |     |
| 🚺 a        | rchiver                | 文件夹                                   | 2018/6/12 11:13:22  |          | search.                  | . 1, 161          | PHP 文件 | 2018/6/12 1 | -rw-rr        | 1000 1000 |     |
| 🚺 🚺 e      | onfig                  | 文件夹                                   | 2018/6/12 11:13:22  |          | robots.                  | 582               | 文本文档   | 2018/6/12 1 | -rw-rr        | 1000 1000 |     |
| 🚺 🚺 d      | ata                    | 文件夹                                   | 2018/6/12 11:13:22  |          | portal.                  |                   | PHP 文件 | 2018/6/12 1 | -rw-rr        | 1000 1000 |     |
| 🚺 i        | nstall                 | 文件夹                                   | 2018/6/12 11:13:22  |          | plugin.                  | . 1, 757          | PHP 文件 | 2018/6/12 1 | -rw-rr        | 1000 1000 |     |
| 🔋 🚺 s      | ource                  | 文件夹                                   | 2018/6/12 11:13:26  |          | misc. phj                | p 2,462           | PHP 文件 | 2018/6/12 1 | -rw-rr        | 1000 1000 |     |
| s 🌒        | tatic                  | 文件夹                                   | 2018/6/12 11:13:36  |          | member.                  | 1,025             | PHP 文件 | 2018/6/12 1 | -rw-rr        | 1000 1000 |     |
| 📗 t        | emplate                | 文件夹                                   | 2018/6/12 11:13:38  |          | 📘 📄 index. pl            | hp 5,669          | PHP 文件 | 2018/6/12 1 | -rw-rr        | 1000 1000 |     |
| 1 📗 u      | c_client               | 文件夹                                   | 2018/6/12 11:13:38  |          | home. phj                | p 1,290           | PHP 文件 | 2018/6/12 1 | -rw-rr        | 1000 1000 | -   |
| u 🦺 🛛      | c_server               | 文件夹                                   | 2018/6/12 11:13:39  | <b>_</b> | aroun n                  | hm 821            | РНР 文仕 | 2018/6/12_1 |               | 1000 1000 | , Ĥ |
| 17 8       | dmin nhn<br>رکت/4 41 - | 0730 PHP 立件<br>10 太中寻,十步尚法。00 004 合士  | 2018/5/31 11:08:36  |          | 17 人立件 3                 |                   |        | . 001 全世    |               |           |     |

注意:使用 FTP 工具上传文件,建站主机不提供解压功能。

## 4. 获取数据信息

进入主机的管理页面,获取数据库信息。

| ▲ 腾讯云                               | 总览 | 云产品▼ | 常用服务                                                                             | Enç   | jish   音案   最品□ ▼   费用 ▼   工单 ▼   ⑦   ⊡ <sup>5</sup>   ⊙                      |
|-------------------------------------|----|------|----------------------------------------------------------------------------------|-------|-------------------------------------------------------------------------------|
| < 1                                 | ml |      |                                                                                  |       |                                                                               |
| 概览                                  |    | 应用管理 |                                                                                  |       |                                                                               |
| 网站管理<br><b>应用管理</b><br>域名管理<br>运维管理 | ~  | FTP  | FTP 信息<br>FTP地址 721 32.mylightsite.com 连接指案 区<br>用户名 webuser 匝<br>密码 ****** 重賞密码 | MySQL | MYSQL 数据库信息<br>MYSQL地址 localhost 连接描言 I2<br>用户名 webuser ID<br>密码 ******* 密码重置 |
|                                     |    | Php  | PHP 信息<br>版本号 5.6.30                                                             | NGINX | <b>Nginx 信息</b><br>版本号 1.10.2                                                 |

## 5. 执行安装

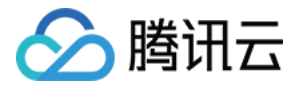

#### 浏览器访问 http://您的域名/install , 单击【我同意】, 进入安装步骤。

| $\leftrightarrow$ > C $\triangle$ | /install/                                                                                                    | ☆ | ۵ | - | ۷ | : |
|-----------------------------------|----------------------------------------------------------------------------------------------------|---|---|---|---|---|
|                                   | Discuz! 安装向导<br>Discuz!X3.3 简体中文版 2017040                                                                                                    | 1 |   |   |   |   |
|                                   | 中文版授权协议 适用于中文用户<br>版权所有(c)2001-2017,北京康盛新创科技有限责任公司保留所有权利。<br>感谢您选择康盛产品。希望我们的努力能为您提供一个高效快速、强大的站点解决方案,和强大的社区论坛解决方案。康盛公司网址为 http://www.comsenz.com,产品官方讨论区网址为 http://www.discuz.net,<br>用户须知:本协议是您与康盛公司之间关于您使用康盛公司提供的各种软件产品及服务的法律协议、无论您是个人或<br>能以、盈利与恋、用途如何(包括以学习和研究为目的),均需行细阅读本协议,包括免除动者限制康盛责任的免责条款<br>如您的权利限制,请您审阅并接受或不接受本服务条款,如您不同意本服务条款及/或康盛随时对其的修改,您应不使用<br>或主动取消康盛公司提供的康盛产品。否则,您的任何对康盛产品中的相关服务的注册、登陆、下载、查看等使用行为将<br>被视为您对本服务条款全部的完全接受,包括接受康盛对服务条款随时所做的任何修改.<br>本服务条款一旦发生变更,康盛将在网页上公布修改内容。修改后的服务条款一旦在网站管理后台上公布即有效代替<br>原来的服务条款,您可随时登陆康盛官方论坛查阅最新版服务条款,如果您选择接受本条款,即表示您同意接受协议各项<br>条件的约束,如果您不同意本服务条款,则不能获得使用本服务的权利,您若有违反本条款规定,康盛公司有权随时中止<br>或上您对康盛产品的使用资格并保留追究相关法律责任的权利。 |   |   |   |   |   |
|                                   | ©2001 - 2017 Comsenz Inc.                                                                                                    |   |   |   |   |   |

#### 确认当前环境,选择【全新安装】,单击【下一步】。

| ← → C ☆ | /install/index.php                                                                                                    |                                        | ☆  | ۵ | 5 🕯 | <b>9</b> | : |
|---------|----------------------------------------------------------------------------------------------------|----------------------------------------|----|---|-----|----------|---|
|         | Discuz! 安装向导                                                                                                    | Discuz!X3.3 简体中文版 201704               | 01 |   |     |          |   |
|         | 2. 设置这                                                                                                    | <b>运行环境</b><br><sup>以及设置 UCenter</sup> |    |   |     |          |   |
|         | 检査安装环境     び置运行环境     び     び | 安装                                     |    |   |     |          |   |
|         | ● 全新安装 Discuz! X (含 UCenter Server)                                                                                                    |                                        |    |   |     |          |   |
|         | ○ 仅安装 Discuz! X (手工指定已经安装的 UCen                                                                                                    | iter Server)                           |    |   |     |          |   |
|         | 上一步」下一步                                                                                                    |                                        |    |   |     |          |   |
|         | ©2001 - 2017 C                                                                                                    | lomsenz Inc.                           |    |   |     |          |   |

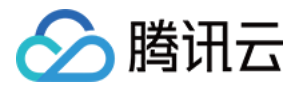

填写数据库信息和网站管理员信息,单击【下一步】。 数据库名:需填写为 webuser 数据库用户名:(从管理页面获取) 数据库密码:(从管理页面获取) 数据库前缀:可填写为 dz\_ 系统信箱 Email:填写网站开发者的邮箱

管理员帐号:可填写为 admin

管理员密码:(填写管理员登录网站后台的密码,需要牢记)

管理员 Email:填写管理员/站长的邮箱

| $\leftrightarrow$ $\partial$ $\partial$ | /install/i                                 | ndex.php?step=3&install_ucenter | =yes                    | ☆ 🗧 | ۵ | $\bigtriangledown$ | 5 | 9 | <b>?</b> : |
|-----------------------------------------|--------------------------------------------|---------------------------------|-------------------------|-----|---|--------------------|---|---|------------|
|                                         | Discuz! 安装向导<br>Discuz!X3.3 简体中文版 20170401 |                                 |                         |     |   |                    |   |   |            |
|                                         | 3                                          |                                 | Ē                       |     |   |                    |   |   |            |
|                                         | 检查安装环境                                     | 设置运行环境<br>〇                     | 创建数据库 安装                |     |   |                    |   |   |            |
|                                         | 填写数据库信息                                    |                                 |                         |     |   |                    |   |   |            |
|                                         | 数据库服务器:                                    | localhost                       | 数据库服务器地址, 一般为 localhost |     |   |                    |   |   |            |
|                                         | 数据库名:                                      |                                 |                         |     |   |                    |   |   |            |
|                                         | 数据库用户名:                                    |                                 |                         |     |   |                    |   |   |            |
|                                         | 数据库密码:                                     |                                 |                         |     |   |                    |   |   |            |
|                                         | 数据表前缀:                                     |                                 | 同一数据库运行多个论坛时,请修改前缀      |     |   |                    |   |   |            |
|                                         | 系统信箱 Email:                                |                                 | 用于发送程序错误报告              |     |   |                    |   |   |            |
|                                         | 填写管理员信息                                    |                                 |                         |     |   |                    |   |   |            |
|                                         | 管理员账号:                                     | admin                           |                         |     |   |                    |   |   |            |
|                                         | 管理员密码:                                     | •••••                           | 管理员密码不能为空               |     |   |                    |   |   |            |
|                                         | 重复密码:                                      | •••••                           |                         |     |   |                    |   |   |            |
|                                         | 管理员 Email:                                 |                                 |                         |     |   |                    |   |   |            |
|                                         |                                            | 下一步                             |                         |     |   |                    |   |   |            |

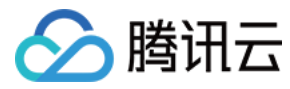

#### 完成安装。

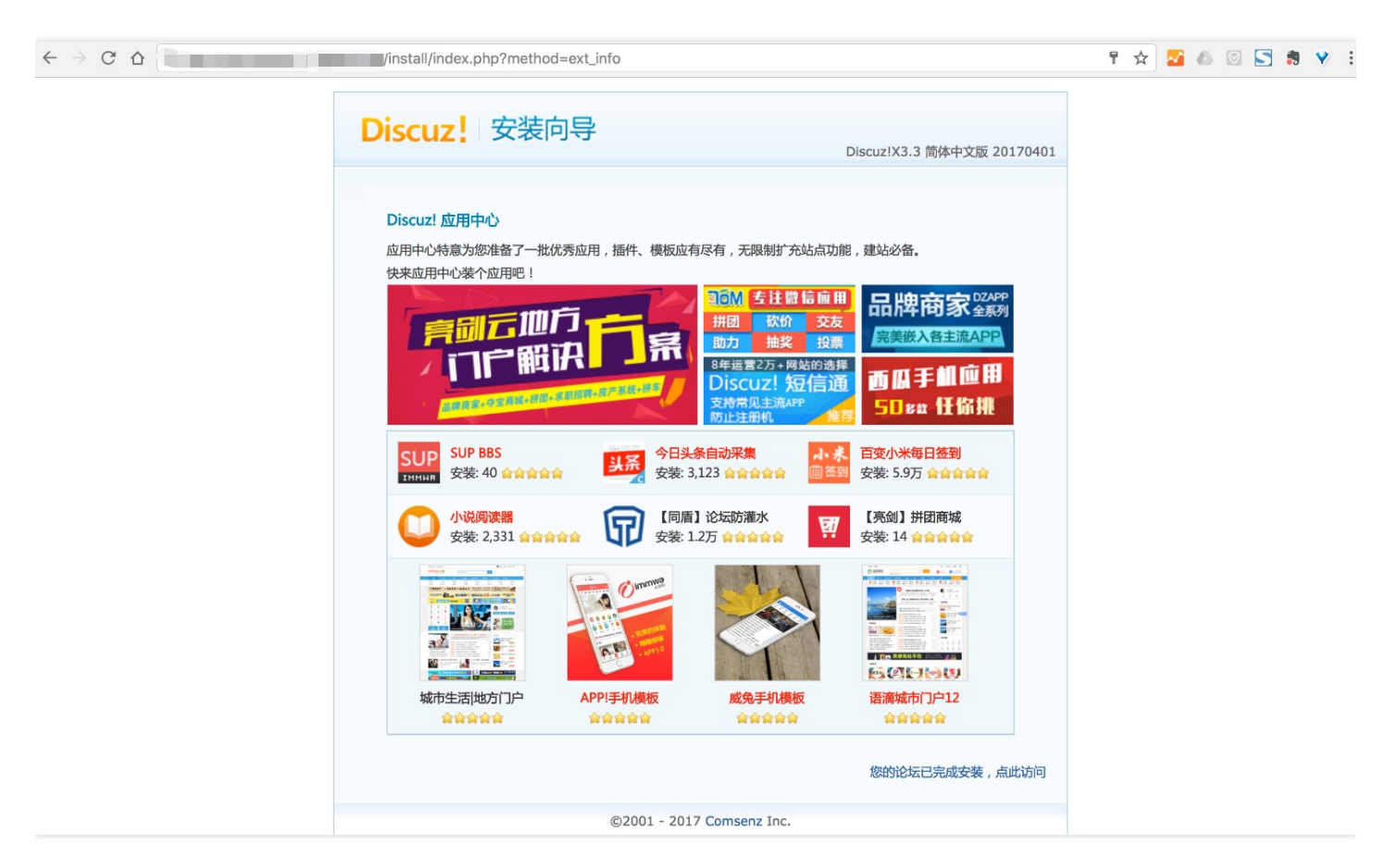

## 6. 访问网站首页

通过临时域名 http://xxxxxx.mylitesite.com/forum.php 或者已绑定域名 http://youdoamin.com/forum.php 访问站点。

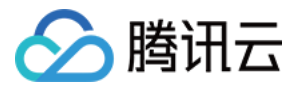

| ← → C ☆                                                    | 🖈 🚾 🖉 🔄 👼 😵 🗄                                                                                                    |
|------------------------------------------------------------|----------------------------------------------------------------------------------------------------|
| 设为首页 收藏本站                                                  | ×                                                                                                    |
| O<br>社区动力<br>DISCUZ!                                       | 用户名 ▼     □     自动登录     找回密码       密码     登录     立即注册                                                                   |
| 论坛                                                         | 快捷导航 ▼                                                                                                    |
| 请输入搜索内容 帖子 ▼ Q 热搜: 活动 交友 discuz                            |                                                                                                    |
|                                                            |                                                                                                    |
| 🚮 今日:0 昨日:0 帖子:0 会员:1 欢迎新会员:admin                          | 最新回复                                                                                                    |
| Discuz!                                                    |                                                                                                    |
| 🔵 默认版块                                                     | 0/0 从未                                                                                                    |
| 在线会员 • 0 人在线 • 0 会员(0 隐身), 0 位游客 • 最高记录是 0 于 2017-7-26.    |                                                                                                    |
| 💶 管理员 📃 超级版主 💽 版主 🔲 会员                                     |                                                                                                    |
| 当前只有游客或隐身会员在线                                              |                                                                                                    |
| Discuzine 首方论坛<br>提供最新 Discuzi 产品新闻、软件下载与技术交流              |                                                                                                    |
| Comsenz 漫游平台 Yeswan 专用主机                                   |                                                                                                    |
| Powered by <b>Discuz!</b> X3.3<br>© 2001-2017 Comsenz Inc. | Archiver   手机版   小鳳屋   Comsenz Inc. 🧕<br>GMT+8, 2017-7-26 20:59 , Processed in 0.437500 second(s), 10 queries , File On. |

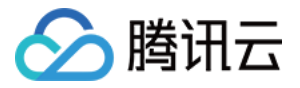

# Linux 建站如何搭建WordPress博客

最近更新时间:2018-08-29 10:21:39

完成网站代码后,需要上传至建站主机发布。

#### 1. 获取 FTP 信息

点击主机 ID 进入主机管理页面,可获取 FTP 和 MySQL 地址、用户名,用户可在此处重置密码。

| FTP | FTP 信息 FTP地址 7 32.mvlightsite.com 连接指演 2 | Mysqu                                                                                | MYSQL 数据库信息<br>MYSQL地址 localhost 注册书道面 亿                                |                                                                                                    |
|-----|------------------------------------------|--------------------------------------------------------------------------------------|-------------------------------------------------------------------------|----------------------------------------------------------------------------------------------------|
|     | 用户名 webuser 10                           |                                                                                      | 用户名 webuser 匝                                                           |                                                                                                    |
|     | 密码                                       |                                                                                      | 密码                                                                      |                                                                                                    |
| php | PHP 信息                                   | NGINX                                                                                | Nginx 信息                                                                | _                                                                                                    |
|     | FTP                                      | FTP 信息<br>FTP 信息<br>FTP 指記 7 32.mylightsite.com 進振指南 ピ<br>用户名 webuser 印<br>密码 単正 原業研 | FTP 信息<br>FTP指数 7 32.mylightsite.com 法脱销策区<br>用户名 webuser 10<br>密码 建筑在码 | FTP 信息 FTP 信息 FTP 信息 FTP 信息 FTP 指型 FTP 指型 FTP 指型 FTP 指型 FTP 信息 FTP 信息 FTP 信 FTP 信息 FTP 信息 FTP 信息 FTP 信 FTP 信息 FTP 信 FTP 信 FTP 信 FTP 信 FTP 信 FTP 信 FTP 信 FTP 信 FTP 信 FTP 信 FTP 信 FTP f FTP 信 FTP f FTP f FTP f FTP f FTP f FTP f FTP f FTP f F |

## 2. 下载 WordPress 安装包

前往 WordPress 中文官网 下载最新版本的 WordPress 安装包。

#### 3. 上传安装包

通过 FTP 工具上传网站程序,具体可以参考 FTP 工具使用说明。

注意:使用 FTP 工具上传文件,建站主机不提供解压功能。

#### 4. 获取数据信息

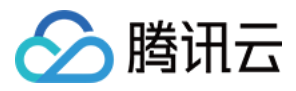

#### 进入主机的管理页面,获取数据库信息。

| 於 購 訊 云                             | 总览 | 云产品▼ | 常用服务                                                                              | English   智案   晶晶□ ▼   费用 ▼   工单 ▼   ⑦   ⊡ <sup>9</sup>   ①                  |
|-------------------------------------|----|------|-----------------------------------------------------------------------------------|------------------------------------------------------------------------------|
| < 1                                 | ml |      |                                                                                   |                                                                              |
| 概览                                  |    | 应用管理 |                                                                                   |                                                                              |
| 网站管理<br><b>应用管理</b><br>域名管理<br>运维管理 | ~  | FTP  | FTP 信息<br>FTP 地址 72 32.mylightsite.com 连接指属 2<br>用户名 webuser 匝<br>密码 ******* 重置密码 | MYSQL 数据库信息<br>MYSQL地址 localhost 连接指篇 12<br>用户名 webuser 回<br>密码 ******* 密码重量 |
|                                     |    | php  | PHP 信息<br>版本号 5.6.30                                                              | <b>NGiUX Nginx信息</b><br>版本号 1.10.2                                           |

## 5. 执行安装

浏览器访问 http://您的域名/wordpress/wp-admin/setup-config.php ,单击【现在就开始!】,进入安装步骤,

| ← → C ☆ | wordpress/wp-admin/setup-config.php                                                                                                    | \$<br>2 | ۵ | 5 | - | <b>?</b> : |
|---------|----------------------------------------------------------------------------------------------------|---------|---|---|---|------------|
|         |                                                                                                    |         |   |   |   |            |
|         | 欢迎使用WordPress。在开始前,我们需要您数据库的一些信息。请准备好如下信息。                                                                                                    |         |   |   |   |            |
|         | <ol> <li>数据库用户名</li> <li>数据库密码</li> <li>数据库空码</li> <li>数据库主机</li> <li>数据表前缀 (table prefix,特别是当您要在一个数据库中安装多个WordPress时)</li> <li>我们会使用这些信息来创建一个wp-config.php文件。如果自动创建未能成功,不用担心,您要做的只是将数据<br/>库信息填入配置文件。您也可以在文本编辑器中打开wp-config-sample.php,填入您的信息,并将其另存为wp-<br/>config.php。需要更多帮助? 看这里。</li> <li>绝大多数时候,您的网站服务提供商会给您这些信息。如果您没有这些信息,在继续之前您将需要联系他们。如果<br/>您准备好了</li> <li>现在就开始!</li> </ol> |         |   |   |   |            |
|         |                                                                                                    |         |   |   |   |            |

填写数据库信息。

| 数据库名:需填 | 写为 webuser |
|---------|------------|
| 数据库用户名: | (从管理页面获取)  |

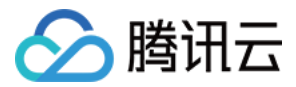

数据库密码:(从管理页面获取) 数据库主机:localhost 表前缀:可填写为 wp\_

| $\leftarrow$ | → C | ≏ |  | wordpress/w | p-admin/setup-config.php?step=18 | alanguage=zh_CN                           | ☆ | ~ | Δ | $\heartsuit$ | 5 | <b>*</b> | 9 | : |
|--------------|-----|---|--|-------------|----------------------------------|-------------------------------------------|---|---|---|--------------|---|----------|---|---|
|              |     |   |  |             |                                  |                                           |   |   |   |              |   |          |   |   |
|              |     |   |  | 请在下方填写您的数据库 | 连接信息。如果您不确定,请联系您的                | 的服务提供商。                                   |   |   |   |              |   |          |   |   |
|              |     |   |  | 数据库名        | 7                                | 将WordPress安装到哪个数据库?                       |   |   |   |              |   |          |   |   |
|              |     |   |  | 用户名         |                                  | 您的数据库用户名。                                 |   |   |   |              |   |          |   |   |
|              |     |   |  | 密码          |                                  | 您的数据库密码。                                  |   |   |   |              |   |          |   |   |
|              |     |   |  | 数据库主机       | localhost                        | 如果localhost不能用,您通常可以从网站服<br>务提供商处得到正确的信息。 |   |   |   |              |   |          |   |   |
|              |     |   |  | 表前缀         | wp_                              | 如果您希望在同一个数据库安装多个<br>WordPress,请修改前缀。      |   |   |   |              |   |          |   |   |
|              |     |   |  | 提交          |                                  |                                           |   |   |   |              |   |          |   |   |
|              |     |   |  |             |                                  |                                           |   |   |   |              |   |          |   |   |

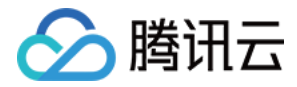

#### 完成数据连接,可单击运行安装。

| $\leftrightarrow$ $\rightarrow$ C $\triangle$ | .com/wordpress/wp-admin/setup-config.php?step=2        | ۵ | $\bigtriangledown$ | 5 | 9 📢 | : |
|-----------------------------------------------|--------------------------------------------------------|---|--------------------|---|-----|---|
|                                               |                                                        |   |                    |   |     |   |
|                                               | 不错。您完成了安装过程中重要的一步,WordPress现在已经可以连接数据库了。如果您准备好了的话,现在就… |   |                    |   |     |   |
|                                               | 进行安装                                                   |   |                    |   |     |   |
|                                               |                                                        |   |                    |   |     |   |
|                                               |                                                        |   |                    |   |     |   |
|                                               |                                                        |   |                    |   |     |   |
|                                               |                                                        |   |                    |   |     |   |
|                                               |                                                        |   |                    |   |     |   |
|                                               |                                                        |   |                    |   |     |   |

填写网站信息,单击【安装WordPress】。

站点标题:可填写'我的博客'

管理员帐号 ( 用户名 ) : 可填写为 admin

管理员密码:(填写管理员登录网站后台的密码,需要牢记)

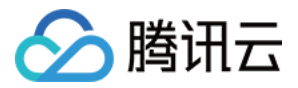

#### 管理员 Email:填写管理员/站长的邮箱

| $\leftrightarrow$ $\rightarrow$ C $\triangle$ | om/wordpress/wp-admin/ir                                 | nstall.php?language=zh_CN                                         | ☆ | ~ | 6 | 5 🕺 | <b>9</b> | : |
|-----------------------------------------------|----------------------------------------------------------|-------------------------------------------------------------------|---|---|---|-----|----------|---|
|                                               | 欢迎<br><sup>欢迎使用著名的WordPre<br/>强大的个人信息发布平台<br/>需要信息</sup> | ess五分钟安装程序!请简单地填写下面的表格,来开始使用这个世界上最具扩展性、最<br>。                     |   |   |   |     |          |   |
|                                               | 您需要填写一些基本信息                                              | 。无需担心填错,这些信息以后可以再次修改。                                             |   |   |   |     |          |   |
|                                               | 站点标题                                                     | j ''''''''''''''''''''''''''''''''''''                            |   |   |   |     |          |   |
|                                               | 用户名                                                      | ;<br>用户名只能含有字母、数字、空格、下划线、连字符、句号和"@"符号。                            |   |   |   |     |          |   |
|                                               | 密码                                                       | ▲ 愛 隐藏<br>强 重要:您将需要此密码来登录,请将其保存在安全的位置。                            |   |   |   |     |          |   |
|                                               | 您的电子邮件                                                   | 请仔细检查电子邮件地址后再继续。                                                  |   |   |   |     |          |   |
|                                               | 对搜索引擎的可见性                                                | 建议搜索引擎不索引本站点<br>搜索引擎将本着自觉自愿的原则对待WordPress提出的请求。并不是所有搜索引擎都会遵守这类请求。 |   |   |   |     |          |   |
|                                               | 安装WordPress                                              |                                                                   |   |   |   |     |          |   |

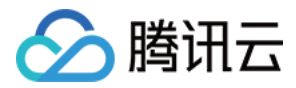

#### 完成安装,可以登录网站后台。

| ← → C ☆ | php                        | * | <b>~</b> | 5 | - | <b>Y</b> : |
|---------|----------------------------|---|----------|---|---|------------|
|         |                            |   |          |   |   |            |
|         | 用户名或电子邮件地址<br>             |   |          |   |   |            |
|         | 忘记密码?<br>← 返回到     b' site |   |          |   |   |            |

#### 6. 访问网站

通过临时域名 http://xxxxxx.mylitesite.com/wordpress 或者已绑定域名 http://您的域名/wordpress 访问站点。